## Setting up Deliver to Location

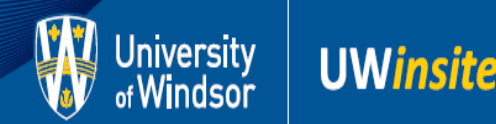

**NOTE**: New users must set up the Deliver-to Location in order to be able to access the Purchase Requisitions module. It is essential to always verify the Deliver-to Location during the review process when submitting a Purchase Requisition or Payment Request.

1. From the Home Screen, click on the Navigator. Under Procurement, click Purchase Requisitions

| Navigator                                                                                         |                                                                                                    |
|---------------------------------------------------------------------------------------------------|----------------------------------------------------------------------------------------------------|
| Me<br>Checklist Tasks<br>Personal Information<br>O Web Clock<br>Expenses<br>Projects              | My Enterprise<br>Cofferings<br>Mew Features<br>Subscriptions<br>Setup and Maintenance<br>Tools<br>Set Preferences |
| Project Financial Management     General Accounting     General Accounting Dashboard     Journals | Set Preferences  Worklist  Spaces  Reports and Analytics  Scheduled Processes                                     |
| Budgetary Control<br>Budgetary Control<br>Financial Reporting Center<br>Procurement               | IIIe Import and Export ▲ Download Desktop Integration                                                             |
| Purchase Requisitions My Receipts Social My Dashboard                                             | Purchase                                                                                                    |

2. From the Requisitions page, click More Tasks and select, Update Requisition Preferences

|   | More Tasks 🔻 Manage Requisiti  | ons         |
|---|--------------------------------|-------------|
|   | Enter Requisition Line         |             |
| ् | Request Noncatalog Item        | ester LINDA |
|   | Update Preparer and Requester  |             |
|   | Update Requisition Preferences |             |

3. Next to the *Deliver-to Location* field, click on the **Magnify Glass** to search

| Edit Requisition Preferences        |                                     |
|-------------------------------------|-------------------------------------|
| Requisitioning BU UW BU             |                                     |
| ✓ Shipping and Delivery             |                                     |
| * Requester YOUR NAME Q             |                                     |
| * Deliver-to Location               |                                     |
| Destination Type Expense V          |                                     |
| ⊿ Billing                           |                                     |
| ✓ Projects                          |                                     |
| Project Number Q                    |                                     |
| Task Number                         |                                     |
| Expenditure Type                    |                                     |
| Expenditure Organization            |                                     |
| Favorite Charge Accounts            | +                                   |
| Primary * Nickname * Charge Account | Delete                              |
| No data to display.                 |                                     |
|                                     | <u>Save and Close</u> <u>Cancel</u> |

4. In the *Name* field, type in "UW" and click **Search**. Scroll through the list that is displayed ad select **UW** – **Main Campus – Receiving Dock**, click **OK** 

| Search and Select: Deliver-to Locati | ion      | ×                                     |
|--------------------------------------|----------|---------------------------------------|
| Search                               |          | A <u>d</u> vanced                     |
| Match  All Any Name UW Code          |          | ** At least one is required           |
|                                      |          | Search Reset                          |
| Name                                 | Code     | Address                               |
| UW - Off Campus - Saskatchewan       | UWOCSK   | Generic Addre 🔥                       |
| UW - Off Campus - Yukon              | UWOCYT   | Generic Addre                         |
| UW - Main Campus - Mailing Addr      | UWMCMA   | 401 Sunset Av                         |
| UW - Main Campus - Biology Buil      | UWMCBB   | Biology Buildi.                       |
| UW - Sunset Avenue                   | UOW      | 401 Sunset Av                         |
| UW - Downtown Campus - Commu         | UWDCCLA  | 443 Ouellette                         |
| UW - Main Campus - Receiving D       | UWMCRD   | Shipping and                          |
| UW - US Address                      | UWUSA    | US Receiving .                        |
| UW - Main Campus - Bookstore         | UWMCB    | CAW Student .                         |
| UW - Main Campus - Law Library       | UWMCLAWL | Paul Martin La                        |
| <b>K 1 1 1 1 1 1 1 1 1 1</b>         |          | · · · · · · · · · · · · · · · · · · · |
|                                      |          | OK Cancel                             |

5. In the *Edit Requisition Preferences* screen, review that you have selected the correct *Deliver-to Location*. Once confirmed, click **Save and Close** 

| Edit Requisition Preferences        |                        |                       |
|-------------------------------------|------------------------|-----------------------|
| Requisitioning BU UW BU             |                        |                       |
| Shipping and Delivery               |                        |                       |
| * Requester YOU                     | R NAME                 |                       |
| * Deliver-to Location UW - Main Car | npus - Receiving Doc 🔍 |                       |
| Destination Type Expense 🗸          |                        |                       |
| ✓ Billing                           |                        |                       |
| Projects                            |                        |                       |
| Project Number                      | ٩,                     |                       |
| Task Number                         |                        |                       |
| Expenditure Type                    |                        |                       |
| Expenditure Organization            |                        |                       |
| A Favorite Charge Accounts          |                        | +                     |
| Primary * Nickname                  | * Charge Account       | Delete                |
| No data to display.                 |                        |                       |
|                                     |                        | Save and Close Cancel |

**NOTE**: During the Purchase Requisition and Purchase Order review process, please verify the Deliver-to Location before submitting.

**NOTE**: If you are ordering goods or services to a USA location, select the following *Deliver-to Location*. *Deliver-to Location* should always be changed back to the preferred location once the purchase requisition to the US location is complete.

| Search and Select: Deliver-to Locat        | ion         | ×                                     |
|--------------------------------------------|-------------|---------------------------------------|
| A Search                                   |             | Advanced                              |
| Match <ul> <li>All</li> <li>Any</li> </ul> |             | ** At least one is required           |
| ** Name UW                                 |             |                                       |
| ** Code                                    |             |                                       |
|                                            |             | Search Reset                          |
| Name                                       | Code        | Address                               |
| UW - Off Campus - Saskatchewan             | UWOCSK      | Generic Addre 🔥                       |
| UW - Off Campus - Yukon                    | UWOCYT      | Generic Addre                         |
| UW - Main Campus - Mailing Addr            | UWMCMA      | 401 Sunset Av                         |
| UW - Main Campus - Biology Buil            | UWMCBB      | Biology Buildi.                       |
| UW - Sunset Avenue                         | UOW         | 401 Sunset Av                         |
| UW - Downtown Campus - Commu               | UWDCCLA     | 443 Ouellette                         |
| UW - Main Campus - Receiving D             | UWMCRD      | Shipping and .                        |
| UW - US Address                            | UWUSA       | US Receiving .                        |
| UW - Main Campus - Bookstore               | UWMCB       | CAW Student .                         |
| UW - Main Campus - Law Library             | UWMCLAWL    | Paul Martin La                        |
| ************************************       | 1000015000/ | · · · · · · · · · · · · · · · · · · · |
|                                            |             | OK Cancel                             |

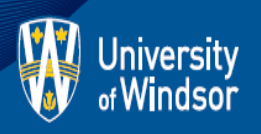